## eCandidat – Guide d'utilisation

## 1. Création du compte :

Si vous êtes déjà étudiant à l'UHA : vous pouvez vous connecter avec vos identifiants.

| Je suis étudiant à l'Universi | té de Haute Alsace |   |  |
|-------------------------------|--------------------|---|--|
| Veuillez vous connecter       | Connexion          | > |  |

Si vous n'êtes pas étudiant à l'UHA : vous devez créer un compte en utilisant votre adresse mail personnelle.

Vous allez recevoir un mail de confirmation de création de votre compte, le lien dans le mail vous permettra de le valider.

Attention : Vérifiez vos courriers indésirables (Spams) si vous ne recevez pas le mail.

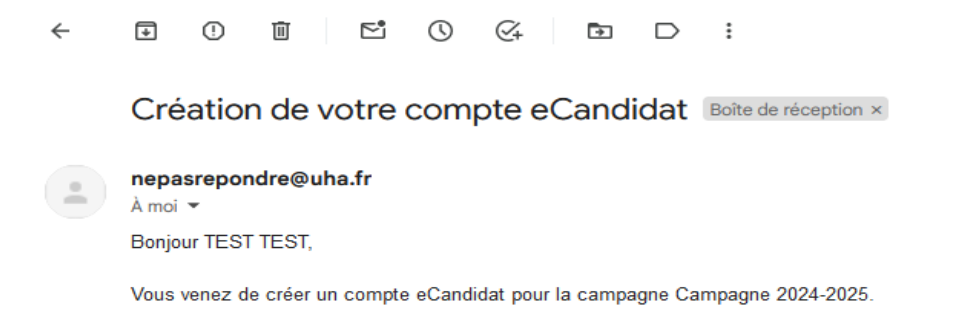

- 2. Remplissez votre dossier : Complétez vos informations personnelles avant de procéder au dépôt de vos candidatures. Vous pourrez les modifier ou les compléter à tout moment.
- **3.** Choisissez votre formation : Trouvez les formations d'études auxquelles vous souhaitez postuler.

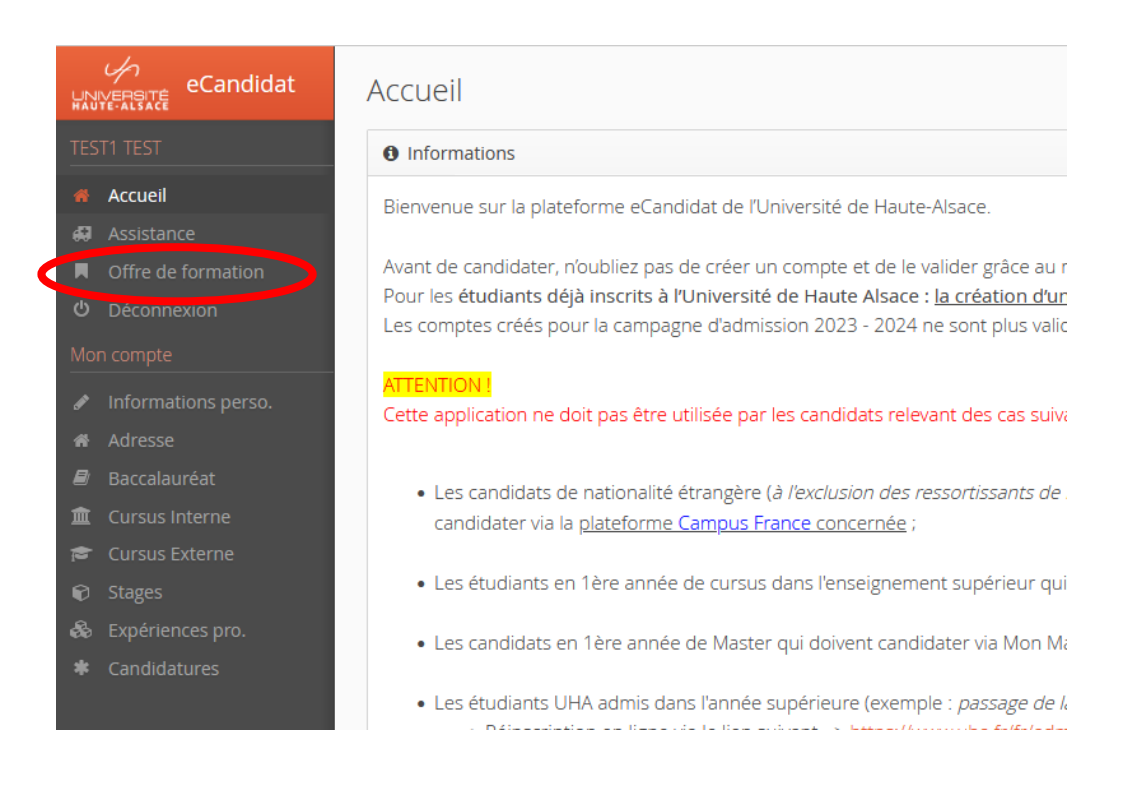

| eCandidat           | Offre de formation                                                                                           |
|---------------------|----------------------------------------------------------------------------------------------------|
| ST1 TEST            | Vous pouvez consulter les formations en dépliant les menus et candidater à une formation en cliquant dessus. |
| Accueil             | Filtre Filtre en cours : Aucun                                                                               |
| Assistance          | Université de Haute Alsace                                                                                   |
| Offre de formation  | Titre                                                                                                    |
| Déconnexion         | N 💏 Faala Nationala Cupérioura d'Illa série una Cud Alas sa                                                  |
| on compte           | • <u>m</u> Ecole Nationale Superieure d'Ingenieurs Sud Alsace                                                |
| Informations perso. | Ecole Nationale Supérieure de Chimie de Mulhouse                                                             |
| Adresse             | faculté des Lettres, Langues et Sciences Humaines                                                            |
| Baccalauréat        | marca Faculté des Sciences Economiques Sociales et Juridiques                                                |
| Cursus Interne      | marculté des Sciences et Techniques                                                                          |
| Cursus Externe      | <u>m</u> IUT Colmar - Institut Universitaire de Technologie de Colmar                                        |
| Stages              | ✓                                                                                                    |
| Expériences pro.    | ► ■ BACHELOR UNIVERSITAIRE DE TECHNOLOGIE                                                                    |
| Candidatures        |                                                                                                    |
|                     | Solution      Solution                                                                                       |
|                     | PREPARATION AUX CONCOURS                                                                                     |
|                     | ▶ <u>m</u> UHA Business School                                                                               |
|                     |                                                                                                    |

**4. Soumettez votre dossier :** Une fois tout rempli, envoyez votre candidature en ligne. Pour ajouter une pièce, cliquez sur le bouton « + ».

| Formation Bit 2 eanée Gestion ets pilotage de la performance - Initial ou Atternance   Statut du dossier En atterte de transmission par le candidat   Decision En atterte de transmission par le candidat   Decision En atterte   Noublez pas de consulter l'opprendition scomplémentaires   a) Necessulter le formations complémentaires   a) Necessulter le formations complémentaires   a) Necessulter de transmission par le candidat   b) Noublez pas de consulter le formations complémentaires   a) Necessulter de transmission par le candidat   consulter de tardent de faile de faile de                                                                                                    | formations detaile                       | ées                                                                                                    |                        |          |                                                   | Dates utiles                 |                          |              | Adresse de contact                    |             |
|----------------------------------------------------------------------------------------------------|------------------------------------------|----------------------------------------------------------------------------------------------------|------------------------|----------|---------------------------------------------------|------------------------------|--------------------------|--------------|---------------------------------------|-------------|
| Statut du dossier En attente de transmission par le candidat.   Décision En attente   Noullier part en mentalise de transmission par le candidat. Noullier part en mentalise de transmission par le candidat. Noullier part en mentalise de transmission par le part en de transmission par le candidat. Noullier part en mentalise de transmission par le candidat. Noullier part en mentalise de transmission par le candidat. Noullier part en mentalise de transmission par le candidat. Noullier part en mentalise de transmission par le candidat. Noullier part en mentalise de transmission par le candidat. Noullier part en mentalise de transmission par le candidat. Noullier part en mentalise de transmission par le candidat. Noullier part en mentalise de transmission par le candidat. Nou                                                                                                    | Formation                                | BUT 2e année Gestion des entreprises et des admi<br>gestion et pilotage de la performance - Initial ou Alt | nistration:<br>ernance | s parcou | rs Contrôle de                                    | Date limite de retour        | 20/03/2024               |              | 61 Rue Albert Camus<br>68200 MULHOUSE |             |
| Decision En attente   Decision En attente   Aublete part de consulter tonget thformations complémentaires   Préces justificative    Informations complémentaires   Préces justificative    Informations complémentaires   Préces justificative    Informations complémentaires   Préces justificative    Informations complémentaires   Préces justificative    Informations complémentaires   Préces justificative    Informations complémentaires   Préces justificative    Informations complémentaires   Préces de auble de place division auble de vanse de vanse de va                                                                                                    | Statut du dossier                        | En attente de transmission par le candidat                                                                 |                        |          |                                                   |                              |                          |              | Mail: scolarite.lutmunouse@una.m      |             |
| Nouble pas de consulter longiet informations complémentaires'       Informations complémentaires         à Pièces justificative       à Informations complémentaires         à Pièces justificative       à Informations complémentaires         ave justificative       informations complémentaires         à reduce dematérialisée, veullez déposer vos pièces via les commentaires       ébeiau avant le 20/03/2024. Une fois faut-veutre candidature.         Area justificative       informations complémentaires       folser         à reduce détaillé       ése conditionnelle       Commentaires         à reduce détaillé       ése conditionnelle       Commentaires         à reduce détaillé       ése de transmission       folser       Genderé de transmission         à reduce de transmission       carte d'identité_TEST_e-       Validée       folser       Genderé duré d'identité_Passeport ou Carte       carte d'identité_TEST_e-       Validée       folser       Genderé duré d'identité_Passeport ou Carte       folser       Genderé duré d'identité_Passeport ou Carte       folser       folser       folser       folser       folser       folser       folser       folser       folser       folser       folser       folser       folser       folser       folser       folser       folser       folser       folser       folser       folser       folser       fols                                                                                                    | Décision                                 | En attente                                                                                                 |                        |          |                                                   |                              |                          |              |                                       |             |
| Notellet page de consulter longiet Informations complémentaires       Informations complémentaires         1 informations complémentaires       informations complémentaires         1 informations complémentaires       informations complémentaires         vectoure dématérialisée, veuillez déposer vos pièces via les comma       toteau avant le 20/03/2024. Une fois fait vectoure candidature.         vertoure dématérialisée, veuillez déposer vos pièces via les comma       toteau avant le 20/03/2024. Une fois fait vectoure candidature.         vertoure dématérialisée, veuillez déposer vos pièces via les comma       toteau avant le 20/03/2024. Une fois fait vectoure candidature.         vertoure dématérialisée, veuillez déposer vos pièces via les comma       toteau avant le 20/03/2024. Une fois fait vectoure candidature.         vertoure dématérialisée, veuillez déposer vos pièces via les commentaires       toteau avant le 20/03/2024. Une fois fait vectoure candidature.         vertoure détaillé                                                                                                    |                                          |                                                                                                    |                        |          |                                                   |                              |                          |              |                                       |             |
| Nublic pask consulter tongiet Informations complémentaires:       Informations complémentaires:                Prèces justificative             informations complémentaires:               informations complémentaires:                 vacdeure dématérialisée, veullez déposer vos pièces via les commentaires               value avant le 20/03/2024, Une fois fat-veullez dévrez transmettre votre candidature.          Value justificative        Value avant le 20/03/2024, Une fois fat-veullez dévrez transmettre votre candidature.        Prèce conditionnelle        Commentaire                 curriculum Vitae détaillé               fate materialisée, veullez déposer vos pièces via les commentaires               fate materialisée, veullez déposer vos pièces via les commentaires               value devrez transmission               Prèces conditionnelle             Commentaire          Value de tanteme de transmission               fate entre de transmission               fate entre de materialisée, veullez déposer vos pièces des formations suives Post               carre d'identite_TEST_e               valuée               value               formetaire               fatterite de transmission               curriculum               commentaire               commentaire               value               commentaire        <                                                                                                    |                                          |                                                                                                    |                        |          |                                                   |                              |                          |              |                                       |             |
| Nousies pas de consulté roget informations complémentaires<br>p Nèces justificative informations complémentaires<br>production dématérialisé, veullez déposer vos pièces via les commentaires<br>bleauxint le 20/03/2024. Une fois fautemente votre candidature.<br>Nate de matérialisé, veullez déposer vos pièces via les commentaires<br>bleauxint le 20/03/2024. Une fois fautemente votre candidature.<br>Nate de matérialisé, veullez déposer vos pièces via les commentaires<br>bleauxint le 20/03/2024. Une fois fautemente votre candidature.<br>Nate de matérialisé, veullez déposer vos pièces via les commentaires<br>auriculum Vitae détaillé<br>ettre de motivation<br>terre de motivation<br>terre de motivation |                                          |                                                                                                    |                        |          |                                                   |                              |                          |              |                                       |             |
| preces justificatives       informations complementaries         intermetaries       informations complementaries         intermetaries       informations complementaries         intermetaries       febier         istative       febier         istative       informations complementaries         intermetaries       febier         intermetaries       febier <td>N'oubliez pas de co</td> <td>onsulter l'onglet 'Informations complémentaires'</td> <td></td> <td></td> <td></td> <td></td> <td></td> <td></td> <td></td> <td></td>                                                                                                    | N'oubliez pas de co                      | onsulter l'onglet 'Informations complémentaires'                                                           |                        |          |                                                   |                              |                          |              |                                       |             |
| Statu     Price conditionnelle     Commentaire       urriculum Vitae detailé        • folier        Statu        Price conditionnelle         commentaire          urriculum Vitae detailé        • folier        fontere de transmission         fontere de transmission         fontere de transmission         fontere de transmission         fontere de transmission         fontere                  fontere de transmission               fontere               fontere               fontere               fontere               fontere               fontere                 fontere de transmission             fontere             fontere                                                                                                    | Pieces justific                          | i Informations complementaires                                                                             |                        |          |                                                   |                              |                          |              |                                       |             |
| idec guardificative     Febrie     Statu     Pride conditionnalle     Commentaire       unriculum Vitae detaillé <ul> <li>Image: Conditionation</li> <li>Image: Conditionation</li> <li>Image: Conditionationationation</li> <li>Image: Conditionationationation</li> <li>Image: Conditionationationation</li> <li>Image: Conditionationationationationationationation</li></ul>                                                                                                    | océdure dématér                          | rialisée, veuillez déposer vos pièces via les comman                                                       | 6 . A                  | bleau a  | ant le 20/03/2024. Une                            | fois fait vous devrez transm | ettre votre candidature. |              |                                       |             |
| unriculum Vitae detaillé     En attente de transmission     En attente de transmission       etter de motivation     Image: Carte de transmission     En attente de transmission       hotocopie lisible de la pièce didentité (Passeport ou Carte)     Image: Carte de transmission     Validée       elevée de notes du Bacclauréa (ou équivalent)     Image: Carte de transmission     Validée       us les Builletins ou relevés de notes des formations suiviers Post     Image: Carte de transmission     En attente de transmission       Image: Arbeitum er complété (Ne concerne que les<br>Audulants intéressés par l'apprentissage)     Image: Carte de transmission     Image: Carte de transmission                                                                                                    | èce justificative                        |                                                                                                    | Fichier                |          |                                                   | Statut                       |                          | Pièce condit | ionnelle                              | Commentaire |
| etter de motivation     Image: Enter de transmission       hotocopie lisible de la pièce didentité (Passeport ou Carte<br>rédentité RectorVerso)     Image: Enter didentité (Passeport ou Carte<br>rédentité RectorVerso)       elevé de notes du Bacclauréat (ou équivalent)     Image: Enter didentité (Passeport ou Carte<br>rédentité RectorVerso)       ou les Builletins ou relevés de notes des formations suivies Poul<br>ac DUT ISTL2 etc.     Image: Enter de transmission       Image: Enter de transmission     Image: Enter de transmission       Image: Enter de transmission     Image: Enter de transmission                                                                                                    | urriculum Vitae de                       | létaillé                                                                                                   | +                      |          |                                                   | En attente de tr             | ansmission               |              |                                       |             |
| hotocopie lisible de la plece didentité (Passeport ou Carte <ul> <li>Carte d'identité FEST_e</li> <li>Validée</li> </ul> viele de la det didentité (Passeport ou Carte) <ul> <li>Carte d'identité FEST_e</li> <li>Validée</li> </ul> Validée <ul> <li>Validée</li> <li>Validée</li> </ul> viele de notes du Baccalauréat (ou équivalent) <ul> <li>Notes, du BACC_TEST_e</li> <li>Validée</li> <li>En attente de transmission</li> </ul> <ul> <li>Actourner complété (Ne concerne que les que les par l'apprentissage)</li> <li> <li> <li>Actente de transmission</li> <li> <li>En attente de transmission</li> <li> <li> <li> <li> <li> <li> <li> <li> <li> <li> <li> <li> <li> <li> <li> <li> <li> <li> <li> <li> <li> <li> <li> <li> <li> <li> <li> <li> <li> <li> <li> <li> <li> <li> <li> <li> <li> <li> <li> <li> <li> <li> <li> <li> <li> <li> <li> <li> <li> <li> <li> <li> <li> <li></li></li></li></li></li></li></li></li></li></li></li></li></li></li></li></li></li></li></li></li></li></li></li></li></li></li></li></li></li></li></li></li></li></li></li></li></li></li></li></li></li></li></li></li></li></li></li></li></li></li></li></li></li></li></li></li></li></ul>                                                                                                    | ettre de motivatio                       | n                                                                                                    | +                      |          |                                                   | En attente de tr             | ansmission               |              |                                       |             |
| Refervé de notes du Baccalauréat (ou équivalent) <ul> <li>Notes, du RAC-TEST-e<sup>c</sup></li> <li>Validée</li> </ul> Validée           Ious les Builetins ou relevés de notes des formations suivies Post <ul> <li>En attente de transmission</li> <li>En attente de transmission</li> <li>En attente de transmission</li> <li>Internet de transmission</li> <li>Internet de transmission</li> <li>Internet de transmission</li> <li>Internet de transmission</li> <li>Internet de transmission</li> <li>Internet de transmission</li> </ul>                                                                                                    | hotocopie lisible c<br>identité Recto/Ve | de la pièce d'identité (Passeport ou Carte<br>erso)                                                        | ۲                      | Ŧ        | Carte_d'identite_TEST<br>candidat.pdf             | e- Validée                   |                          |              |                                       |             |
| Cous Les Bulletins ou relevés de notes des formations suivies Post       En attente de transmission         En attente de transmission       En attente de transmission         Aretourner complété (Ne concerne que les<br>Atudiants intéressés par l'apprentissage)       En attente de transmission                                                                                                    | elevé de notes du                        | u Baccalauréat (ou équivalent)                                                                             | ۲                      | *        | Notes_du_BACTEST-<br>candidat.pdf                 | -e- Validée                  |                          |              |                                       |             |
| A retourner complété (Ne concerne que les<br>étudiants intéressés par l'apprentissage)     En attente de transmission     Q Non concerné par cette pièce                                                                                                    | ous les Bulletins o<br>ac DUT BTS L2 etc | ou relevés de notes des formations suivies Post<br>c.                                                      | +                      |          |                                                   | En attente de tr             | ansmission               |              |                                       |             |
|                                                                                                    | ع م                                      | retourner complété (Ne concerne que les<br>udiants intéressés par l'apprentissage)                         | +                      |          |                                                   | En attente de tr             | ansmission               |              | S Non concerné par cette pièce        |             |
|                                                                                                    |                                          |                                                                                                    |                        |          |                                                   |                              |                          |              |                                       |             |
|                                                                                                    |                                          |                                                                                                    |                        |          |                                                   |                              |                          |              |                                       |             |
|                                                                                                    |                                          |                                                                                                    |                        |          |                                                   |                              |                          |              |                                       |             |
|                                                                                                    |                                          |                                                                                                    |                        |          |                                                   | _                            |                          |              |                                       |             |
|                                                                                                    |                                          |                                                                                                    |                        |          | <ul> <li>A second second second design</li> </ul> |                              |                          |              |                                       |             |

Une fois les pièces déposées, n'oubliez pas transmettre votre candidature.-

**5. Suivez votre candidature :** Vous pourrez voir sur la plateforme l'avancement de votre candidature et savoir si vous êtes admis ou non.

| Formation                                                                                                    | BUT 3e                                                                                                    | année MLT parcours Management de la m                                                                                                    | nobilité et de          | e la sup                                                                | ply chain durables - Date                                                                                                    | limite de retour 20/03/2024                                                    |
|----------------------------------------------------------------------------------------------------|----------------------------------------------------------------------------------------------------|----------------------------------------------------------------------------------------------------|-------------------------|-------------------------------------------------------------------------|----------------------------------------------------------------------------------------------------|--------------------------------------------------------------------------------|
| Statut du dos                                                                                                    | sier Comple                                                                                                    | it                                                                                                    |                         |                                                                         | Date                                                                                                    | de confirmation 29/02/2024                                                     |
| Décision                                                                                                    | décisior                                                                                                    | n favorable                                                                                                    |                         |                                                                         |                                                                                                    |                                                                                |
|                                                                                                    |                                                                                                    |                                                                                                    |                         |                                                                         |                                                                                                    |                                                                                |
| Houbling page                                                                                                    | lo concultor lia                                                                                                    | nglet lleformations complémentaires                                                                                                    |                         |                                                                         |                                                                                                    |                                                                                |
|                                                                                                    | le consulter ro                                                                                                    | ngiet informations complementaires                                                                                                    |                         |                                                                         |                                                                                                    |                                                                                |
| Pieces Jus                                                                                                    | uncatives                                                                                                    | 1 Informations complementaire                                                                                                    | 5                       |                                                                         |                                                                                                    |                                                                                |
| o có du vo dáno                                                                                                    |                                                                                                    |                                                                                                    |                         |                                                                         |                                                                                                    |                                                                                |
| ocedure dem                                                                                                    | atérialisée, ve                                                                                                    | euillez déposer vos pièces via les comma                                                                                                    | ndes du tab             | leau a                                                                  | vant le 20/03/2024. Une fois fait ve                                                                                                    | ous devrez transmettre votre ca                                                |
| èce justificative                                                                                                    | atérialisée, ve                                                                                                    | euillez déposer vos pièces via les comma                                                                                                    | ndes du tab             | leau a                                                                  | vant le 20/03/2024. Une fois fait vo                                                                                                    | ous devrez transmettre votre ca<br>Statut                                      |
| èce justificative<br>urriculum Vita                                                                                                    | atérialisée, ve<br>e<br>ae détaillé                                                                                                    | euillez déposer vos pièces via les comma                                                                                                    | ndes du tab             | oleau a                                                                 | vant le 20/03/2024. Une fois fait vo                                                                                                    | ous devrez transmettre votre ca<br>Statut<br>Transmise                         |
| èce justificativo<br>urriculum Vita<br>ettre de motiv                                                                                             | atérialisée, ve<br>e<br>ae détaillé<br>ration                                                                                                    | euillez déposer vos pièces via les comma                                                                                                    | richier                 | oleau a<br>Ł                                                            | vant le 20/03/2024. Une fois fait ve<br>CV_TEST.jpg<br>Lettre_de_motivations_TEST_e-<br>candidat.pdf                                                                                                    | ous devrez transmettre votre ca<br>Statut<br>Transmise<br>Transmise            |
| èce justificative<br>urriculum Vita<br>ettre de motiv<br>notocopie lisi<br>identité Recto                                                         | atérialisée, ve<br>ae détaillé<br>vation<br>ble de la pièco<br>p/Verso)                                                                             | euillez déposer vos pièces via les comma<br>e d'identité (Passeport ou Carte                                                                                                    | richier                 | eleau a<br>L<br>L                                                       | CV_TEST.jpg<br>Lettre_de_motivations_TEST_e-<br>candidat.pdf<br>Carte_d'identite_TEST_e-<br>candidat.pdf                                                                                                    | ous devrez transmettre votre ca<br>Statut<br>Transmise<br>Transmise<br>Validée |
| èce justificative<br>urriculum Vita<br>ettre de motiv<br>notocopie lisil<br>identité Recta                                                        | atérialisée, ve<br>e<br>ae détaillé<br>vation<br>ble de la pièce<br>o/Verso)<br>s du Baccalau                                                       | euillez déposer vos pièces via les comma<br>e d'identité (Passeport ou Carte<br>iréat (ou équivalent)                                                                                                    | richier<br>Fichier<br>C | bleau ar<br>L<br>L<br>L                                                 | CV_TEST.jpg<br>Lettre_de_motivations_TEST_e-<br>candidat.pdf<br>Carde_didentite_TEST_e-<br>candidat.pdf<br>Notes_du_BACTEST_e-<br>candidat.pdf                                                                                      | Statut<br>Transmise<br>Validée<br>Validée                                      |
| èce justificative<br>urriculum Vita<br>ettre de motiv<br>notocopie lisil<br>identité Recto<br>elevé de note<br>eus les Bulleti<br>ac DUT BTS L    | atérialisée, vé<br>a détaillé<br>ration<br>ble de la piècc<br>o/Verso)<br>s du Baccalau<br>ns ou relevés<br>2 etc .                                 | euillez déposer vos pièces via les comma<br>e d'identité (Passeport ou Carte<br>iréat (ou équivalent)<br>de notes des formations suivies Post                                                                     | rides du tab            | bleau ar<br>±<br>±<br>±<br>±                                            | CV_TEST.jpg<br>Lettre_de_motivations_TEST_e-<br>candidat.pdf<br>Carte_d'identite_TEST_e-<br>candidat.pdf<br>Notes_du_BACTEST_e-<br>candidat.pdf<br>Notes_L2_TEST_e-<br>candidat.pdf                                                 | Statut<br>Transmise<br>Transmise<br>Validée<br>Validée<br>Transmise            |
| ièce justificative<br>urriculum Vita<br>ettre de motiv<br>hotocopie lisii<br>'identité Recto<br>elevé de note<br>pus les Bulleti<br>ac DUT BTS L2 | atérialisée, ve<br>ae détaillé<br>vation<br>ble de la pièce<br>b/Verso)<br>s du Baccalau<br>ns ou relevés<br>2 etc .<br>A retourner<br>étudiants ir | euillez déposer vos pièces via les comma<br>e d'identité (Passeport ou Carte<br>iréat (ou équivalent)<br>de notes des formations suivies Post<br>: complété (Ne concerne que les<br>téressés par l'apprentissage) | rides du tab            | eau ar<br>L<br>L<br>L<br>L<br>L<br>L<br>L<br>L<br>L<br>L<br>L<br>L<br>L | CV_TEST.jpg<br>CV_TEST.jpg<br>Lettre_de_motivations_TEST_e-<br>candidat.pdf<br>Carte_d'identite_TEST_e-<br>candidat.pdf<br>Notes_du_BACTEST_e-<br>candidat.pdf<br>Notes_L2_TEST_e-<br>candidat.pdf<br>TESTcandidat_intéressé_par_!' | Statut<br>Transmise<br>Transmise<br>Validée<br>Validée<br>Transmise            |

Récapitulatif de votre candidature - TEST TEST1 (HQGR4D9K)